#### МИНИСТЕРСТВО ОБРАЗОВАНИЯ, НАУКИ И МОЛОДЕЖИ РЕСПУБЛИКИ КРЫМ ГБПОУ РК «КЕРЧЕНСКИЙ ПОЛИТЕХНИЧЕСКИЙ КОЛЛЕДЖ

## ВСР №17 ПО ТЕМЕ: ««ОТПРАВИТЬ СООБЩЕНИЯ НА ЭЛЕКТРОННЫЙ АДРЕС НА ТЕМЫ «ЭЛЕКТРОННАЯ ПОЧТА»».

Выпонлила: студентка 1 курса Группы ПОСО - 19 1/9 Ситник Виктория Проверила: Лёвочкина Н. В.

Керчь. 2020 г.

## АВТОРИЗАЦИЯ

Оля того, чтобы получить доступ к сервису электронной почты, вам сначала нужно авторизоваться. Для этого перейдите на сайт https://mail.ru и в полях логин и пароль введите данные, которые вы указывали при регистрации. После чего нажмите на кнопку Войти.

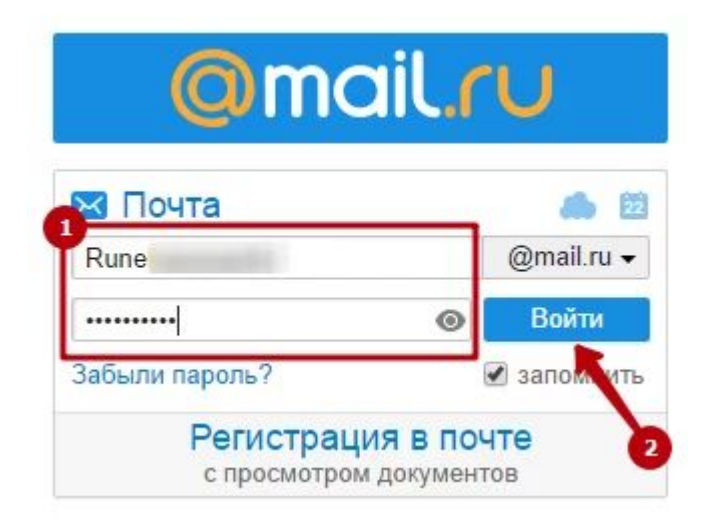

# ИНТЕРФЕЙС

 После этого вы попадете в интерфейс электронной почты, где от своего имени сможете писать электронные письма.

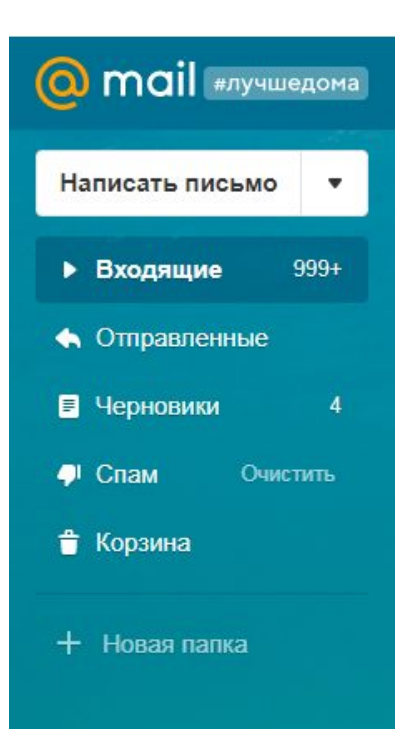

## ШАГ 1

• Нажмите на кнопку «Написать письмо» в верхнем левом углу страницы.

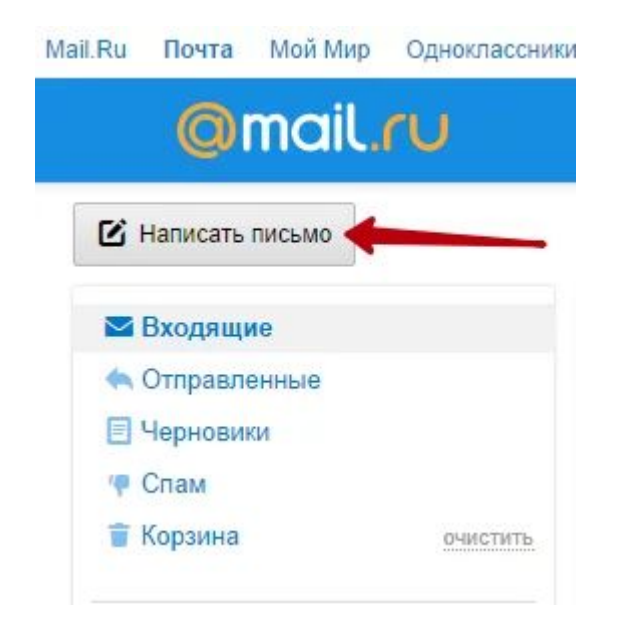

## ШАГ 2

Откроется страница с полями для ввода.
Здесь вам нужно будет ввести электронную почту адресата, тему письма, прикрепить

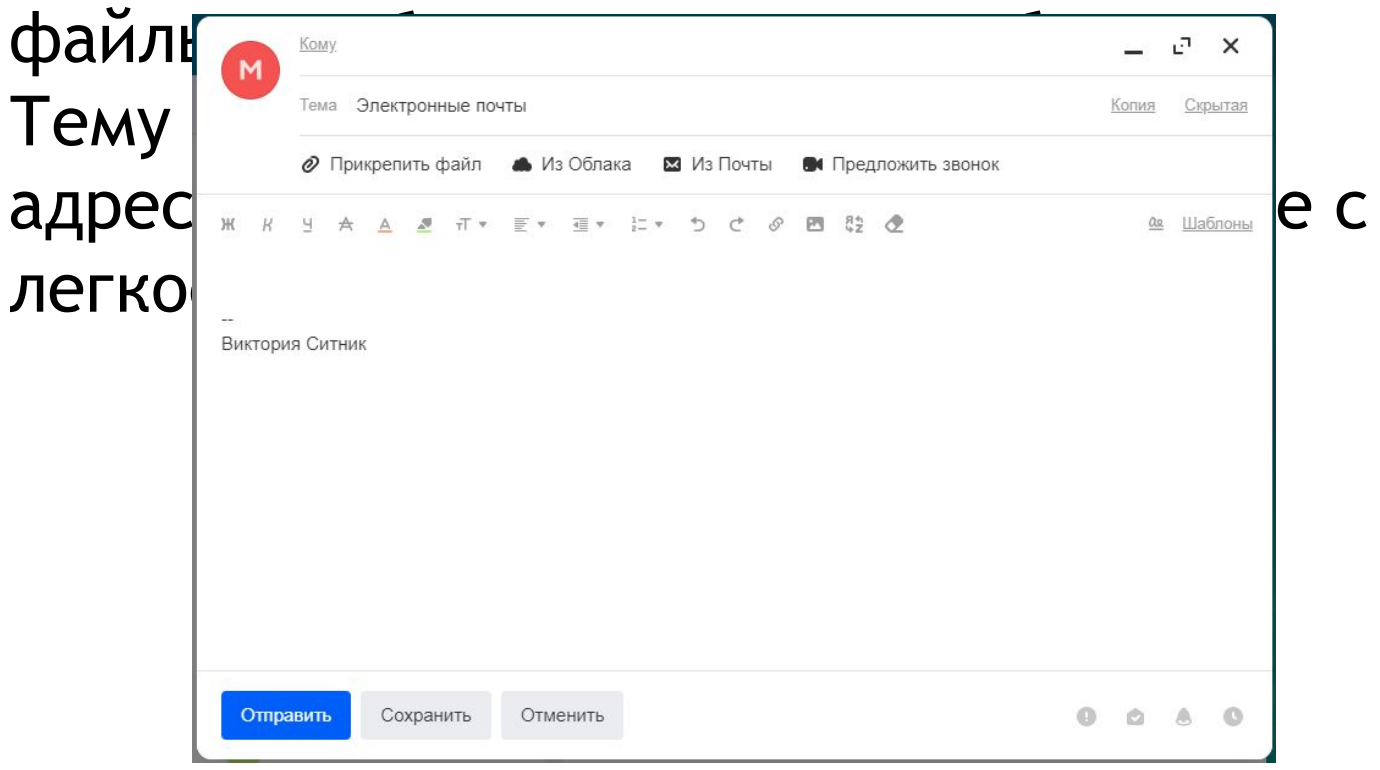

#### ШАГ З

 Чтобы отправить электронное письмо адресату, нужно нажать на кнопку «Отправить».

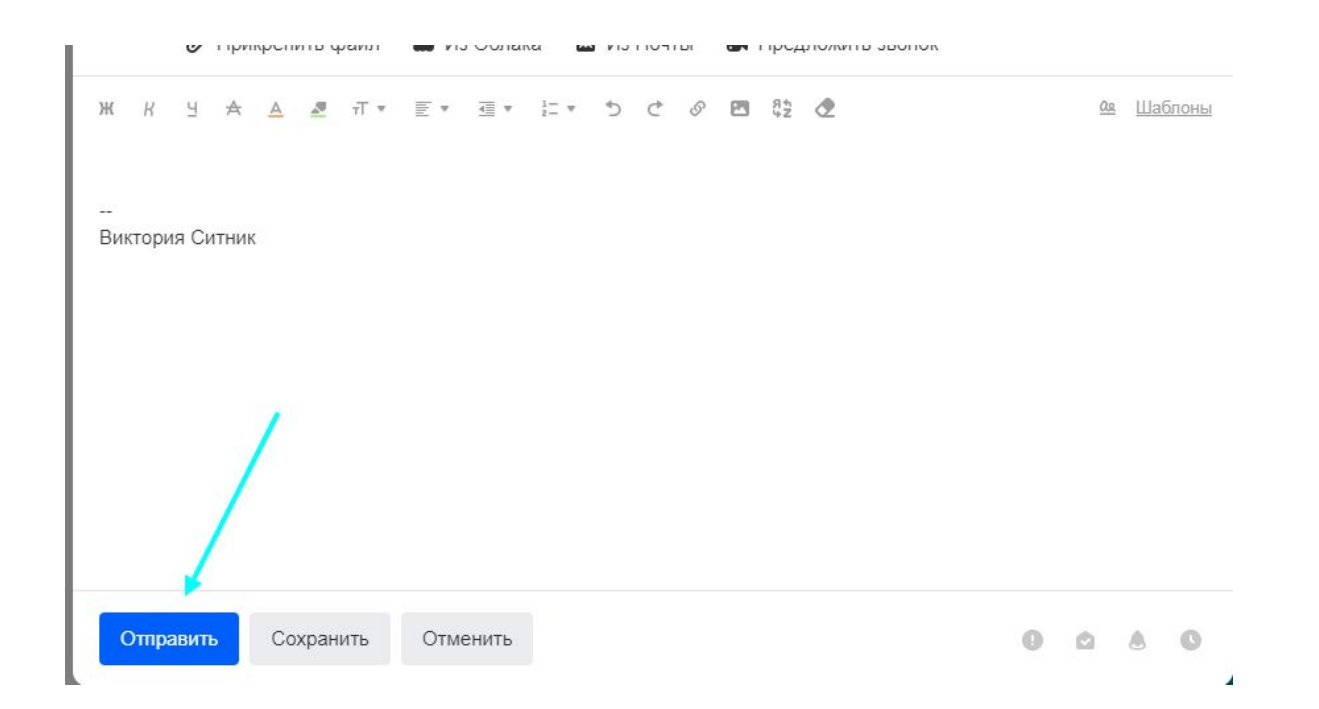

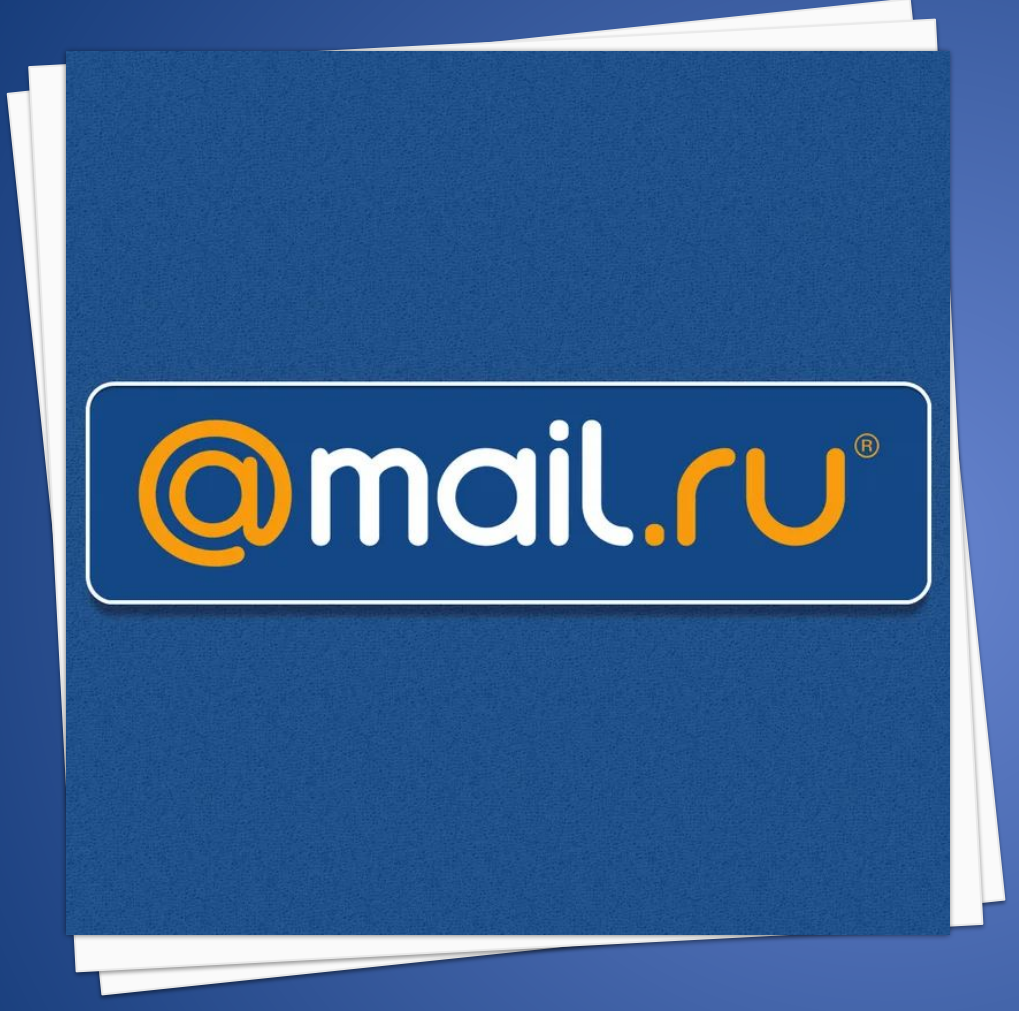

#### СПАСИБО ЗА ВНИМАНИЕ!

Вы успешно справились с отправкой письма.